## Регистрация на курс повышения квалификации (СЕ)

1. Войдите в систему *My Benefits (Мои льготы)*.

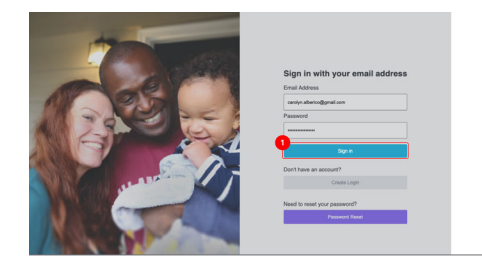

2. После входа в систему вы увидите домашнюю страницу *My Benefits (Мои льготы)*. Щелкните **Caregiver Learning Center (Центр обучения помощников)**.

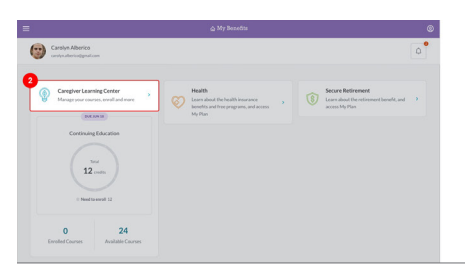

 Нажмите кнопку Enroll (Зарегистрироваться) вверху страницы, чтобы перейти в Course Catalog (Каталог курсов).\*

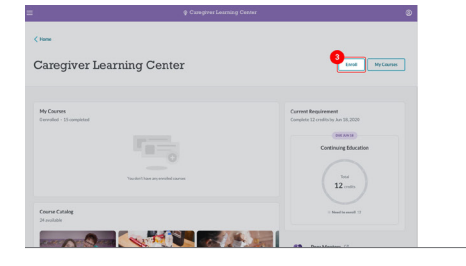

4. Если вас заинтересовал какой-то курс, нажмите на него.

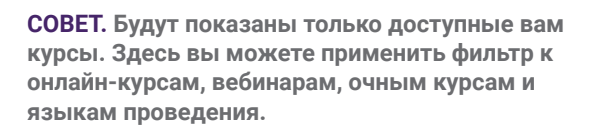

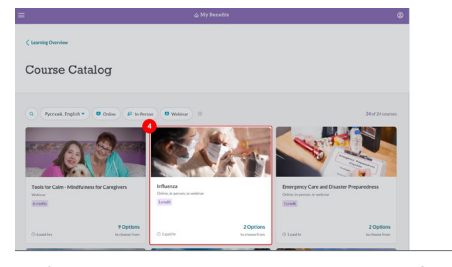

\* Обратите внимание: если в профиле My Benefits (Мои льготы) вашим предпочтительным языком выбран English (Английский), вы увидите все курсы на английском языке. Если у вас другой предпочтительный язык и желаемый курс доступен на этом языке, вы сможете сами выбрать, на каком языке будете проходить этот курс: на предпочтительном или на английском. Выберите желаемый язык.  Прокрутите вниз до раздела Select a Course Option (Выбрать курс), чтобы просмотреть список курсов с различными типами, датами, временем и местами проведения. В зависимости от доступности курса может отображаться только один вариант.

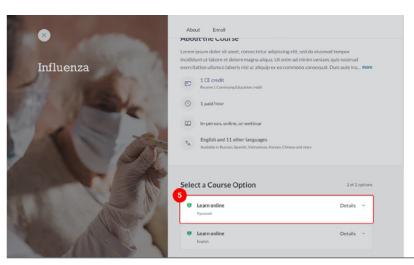

 Нажмите кнопку Select (Выбрать), чтобы выбрать подходящий курс.

|                                                                                                    | About Erroll                                                                                                    |                |
|----------------------------------------------------------------------------------------------------|----------------------------------------------------------------------------------------------------|----------------|
| Contraction of the local division of the local division of the loc | Resolve 1 Continuing Education could                                                                            |                |
| Influenza                                                                                                    | ① 1 paid hour                                                                                                   |                |
| 2                                                                                                    | In person, online, or webinar                                                                                   |                |
| a state                                                                                                    | P <sub>A</sub> English and 11 other languages<br>Available is Reside, Spaniol, Verbanese Xanan, Chinese and nor |                |
| AND                                                                                                    | Select a Course Option                                                                                          | 2 of 2 options |
| -                                                                                                    | · Oslive                                                                                                    | 6 Seec         |
|                                                                                                    | E Learn seilne<br>Mir & yur sering ser                                                                          |                |
| And Allen                                                                                                    | % Pycosil                                                                                                    |                |
| The second                                                                                                    | Learnonline Justin                                                                                              | Details -      |
| the fit                                                                                                    | e Learnenike<br>Datio                                                                                           | Details        |

 После этого вы попадете на страницу подтверждения регистрации. Нажмите Confirm enrollment (Подтвердить запись), чтобы записаться на курс.

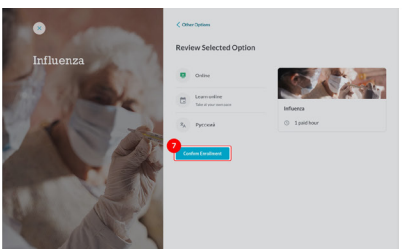

 Вы записаны на курс! Нажмите кнопку Go to My Courses (Перейти в раздел «Мои курсы») для просмотра всей информации о курсе.

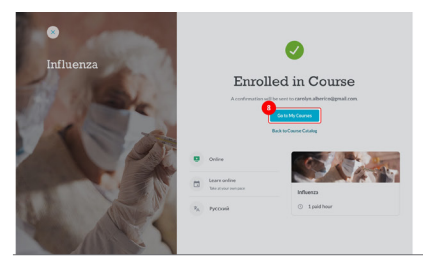

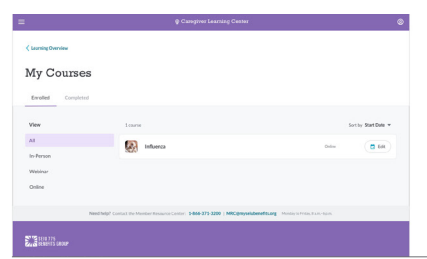

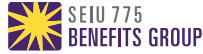